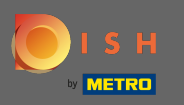

### Nadat u bent ingelogd, klikt u op keuken.

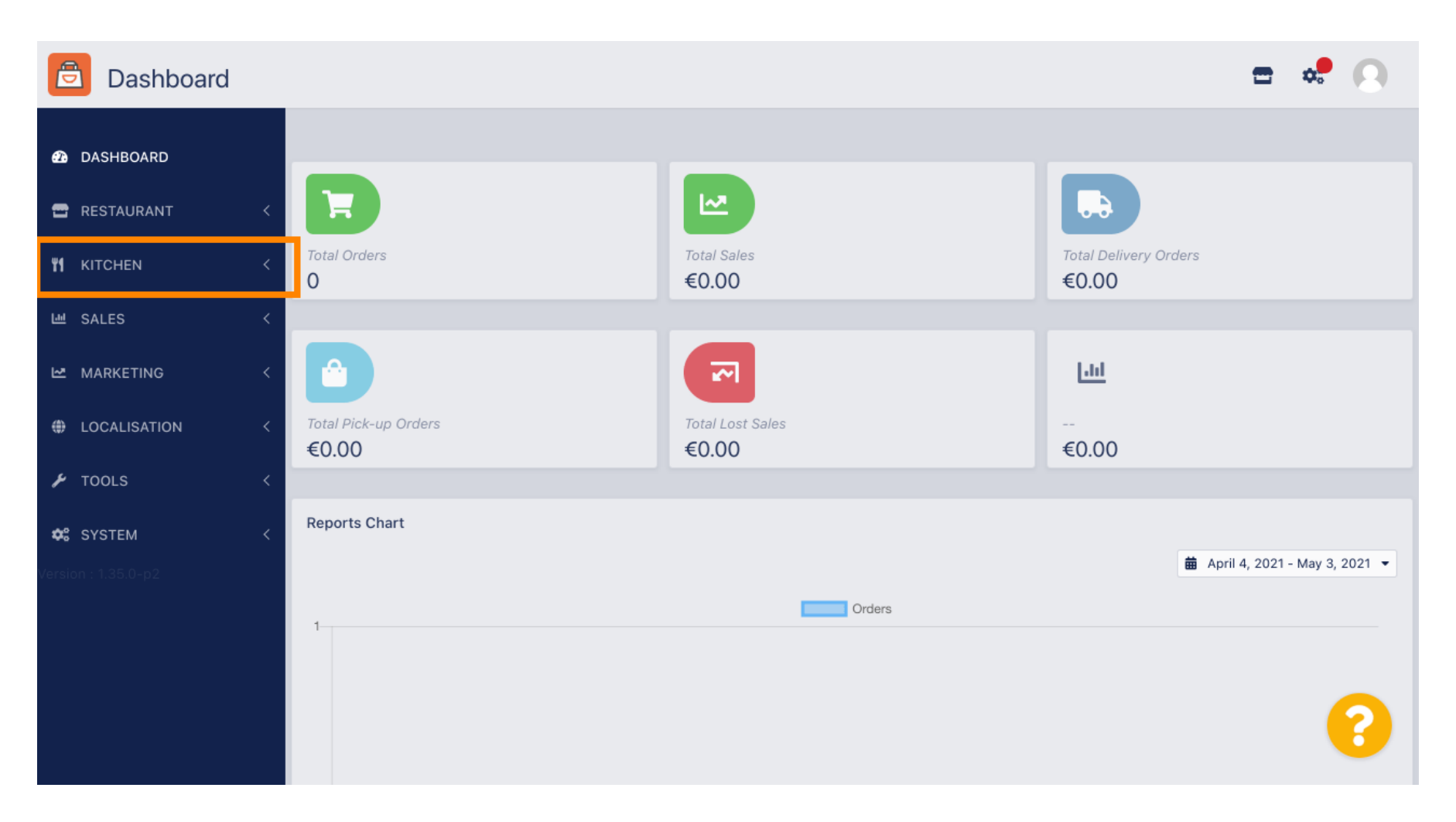

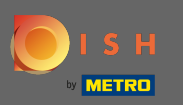

#### Selecteer vervolgens menu-items.

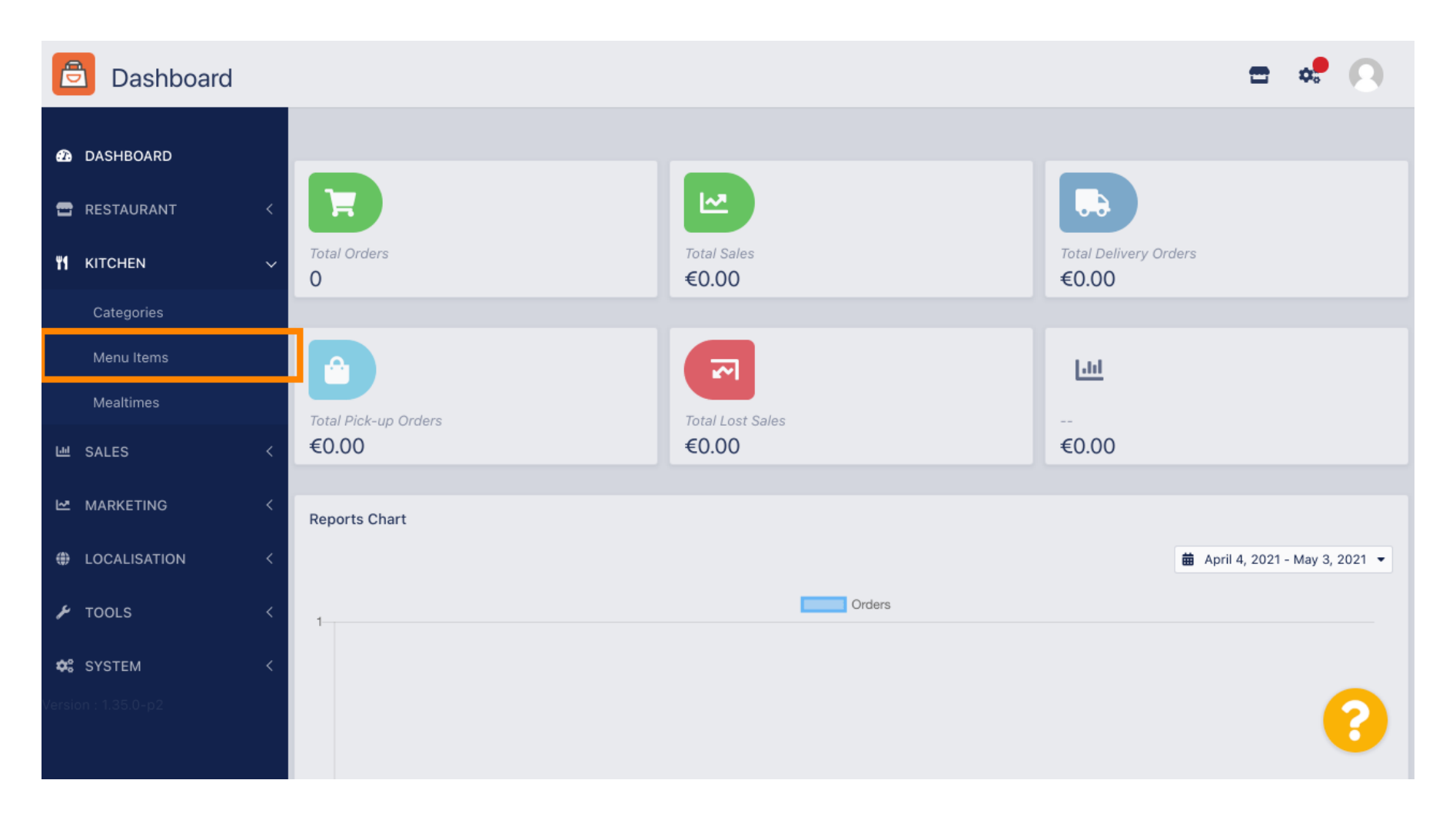

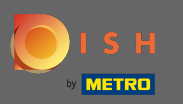

### () U ziet nu een overzicht van de bestaande menu-items.

| 🖻 Menus      |   |     |    |                               |          |        |           |                | <del></del> | 0 |
|--------------|---|-----|----|-------------------------------|----------|--------|-----------|----------------|-------------|---|
| 🙆 DASHBOARD  |   | + N | ew | Delete     Enable     Disable | e        |        |           |                |             | ۲ |
| 🖶 RESTAURANT | < |     |    | NAME OF THE DISH              | CATEGORY | PRICE  | STOCK QTY | SPECIAL STATUS | STATUS      | ŧ |
|              | ~ |     | ø  | Pizza Tonno                   | Pizza    | €10.80 | 0         |                | Enabled     |   |
| Categories   |   |     |    |                               |          |        |           |                |             |   |
| Menu Items   |   |     |    |                               |          |        |           |                |             |   |
| Mealtimes    |   |     |    |                               |          |        |           |                |             |   |
| ഥ SALES      | < |     |    |                               |          |        |           |                |             |   |
| 🗠 MARKETING  | < |     |    |                               |          |        |           |                |             |   |
| LOCALISATION | < |     |    |                               |          |        |           |                |             |   |
| 🗲 TOOLS      | < |     |    |                               |          |        |           |                |             |   |
| SYSTEM       | < |     |    |                               |          |        |           |                |             |   |
|              |   |     |    |                               |          |        |           |                |             | 2 |
|              |   |     |    |                               |          |        |           |                |             |   |

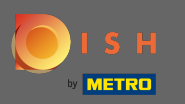

### In het overzicht kunt u geselecteerde menu-items verwijderen, in- of uitschakelen.

| 🖻 Menus      |   |     |             |                               |          |        |           |                | = <     |     |
|--------------|---|-----|-------------|-------------------------------|----------|--------|-----------|----------------|---------|-----|
| 🙆 DASHBOARD  |   | + N | ew          | Delete     Enable     Disable |          |        |           |                |         | ۲   |
| 🖶 RESTAURANT | < |     |             | NAME OF THE DISH              | CATEGORY | PRICE  | STOCK QTY | SPECIAL STATUS | STATUS  | 111 |
|              | ~ |     | <b>6</b> 12 | Pizza Tonno                   | Pizza    | €10.80 | 0         |                | Enabled |     |
| Categories   |   |     |             |                               |          |        |           |                |         |     |
| Menu Items   |   |     |             |                               |          |        |           |                |         |     |
| Mealtimes    |   |     |             |                               |          |        |           |                |         |     |
| 네 SALES      | < |     |             |                               |          |        |           |                |         |     |
| MARKETING    | < |     |             |                               |          |        |           |                |         |     |
|              | < |     |             |                               |          |        |           |                |         |     |
| 🗲 TOOLS      | < |     |             |                               |          |        |           |                |         |     |
| 😂 SYSTEM     | < |     |             |                               |          |        |           |                |         |     |
|              |   |     |             |                               |          |        |           |                |         | 2   |
|              |   |     |             |                               |          |        |           |                |         |     |

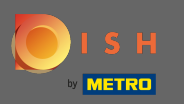

# Om een nieuw menu-item in te stellen, klikt u op nieuw .

| 🖻 Menus      |                                 | <b>=</b> 📌 💽               |
|--------------|---------------------------------|----------------------------|
| DASHBOARD    | + New Delete Enable Disable     |                            |
| 🗃 RESTAURANT | NAME OF THE DISH CATEGORY PRICE | STOCK QTY SPECIAL STATUS 👳 |
|              | Pizza Tonno Pizza €10.80        | 0 0 Enabled                |
| Categories   |                                 |                            |
| Menu Items   |                                 |                            |
| Mealtimes    |                                 |                            |
| ш SALES      |                                 |                            |
| 🗠 MARKETING  |                                 |                            |
| LOCALISATION |                                 |                            |
| 🗲 TOOLS      |                                 |                            |
| SYSTEM       |                                 |                            |
|              |                                 | 2                          |
|              |                                 |                            |

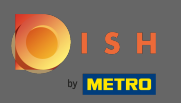

# **T** Voer de naam van het menu-item in .

| B Menu Create     |   |                                                                                                    | = 📌 🙆                                                                 |
|-------------------|---|----------------------------------------------------------------------------------------------------|-----------------------------------------------------------------------|
| 🔁 DASHBOARD       |   | Save Save & Close                                                                                           |                                                                       |
| 🖶 RESTAURANT      | < | Menu                                                                                                    |                                                                       |
| <b>¥1</b> KITCHEN | ~ | Name of the dish                                                                                            | Price                                                                 |
| Categories        |   |                                                                                                    | € 0.00                                                                |
| Menu Items        |   | Description                                                                                                 | Category                                                              |
| Mealtimes         |   |                                                                                                    | None Selected 👻                                                       |
| ய SALES           | < |                                                                                                    | Select a category in the menu under which the dish should be located. |
|                   | < | ß                                                                                                    |                                                                       |
| LOCALISATION      | < | VAT Group                                                                                                   | Position in menu                                                      |
|                   |   | Default -                                                                                                   | 0                                                                     |
| 🔑 TOOLS           | < | Select the corresponding VAT Group for the menu item                                                        | Select the position where the dish should appear in the menu.         |
| 🛠 SYSTEM          | < | Mealtime                                                                                                    | Location(s)                                                           |
|                   |   | Available all day 👻                                                                                         | None Selected -                                                       |
|                   |   | Set what time of day your customers can order this menu. Mealtimes can be managed under Kitchen > Mealtimes |                                                                       |

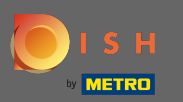

Т

### Voer een prijs in .

| 🖻 Menu Crea  | te |                                                                                                    | <b>=</b> 📌 💽                                                          |
|--------------|----|----------------------------------------------------------------------------------------------------|-----------------------------------------------------------------------|
| 🕰 DASHBOARD  |    | Save Save & Close                                                                                              |                                                                       |
| 🖶 RESTAURANT | <  | Menu                                                                                                    |                                                                       |
|              | ~  | Name of the dish                                                                                               | Price                                                                 |
| Categories   |    | Pasta al Arrabiata                                                                                             | € 9                                                                   |
| Menu Items   |    | Description                                                                                                    | Category                                                              |
| Mealtimes    |    |                                                                                                    | None Selected 🔻                                                       |
| 년 SALES      | <  |                                                                                                    | Select a category in the menu under which the dish should be located. |
| 🗠 MARKETING  | <  |                                                                                                    | 8                                                                     |
| LOCALISATION | <  | VAT Group                                                                                                    | Position in menu                                                      |
|              | <  | Default     Select the corresponding VAT Group for the menu item                                               | 0<br>Select the position where the dish should appear in the menu     |
|              |    | Mealtime                                                                                                    | Location(s)                                                           |
| 🗱 SYSTEM     | <  | Weaturite                                                                                                    | Location(s)                                                           |
|              |    | Available all day 🔻                                                                                            | None Selected -                                                       |
|              |    | Set what time of day your customers can order this menu. Mealtimes can be<br>managed under Kitchen > Mealtimes |                                                                       |

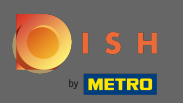

# **En voer een beschrijving** van het menu-item in.

| Menu Creat   | te |                                                                                                    |      | = 📽 🔘                                                              |  |
|--------------|----|----------------------------------------------------------------------------------------------------|------|--------------------------------------------------------------------|--|
| 🙆 DASHBOARD  |    | Save & Close                                                                                                |      |                                                                    |  |
| 🖶 RESTAURANT | <  | Menu                                                                                                    |      |                                                                    |  |
|              | ~  | Name of the dish                                                                                            | Pric | ce                                                                 |  |
| Categories   |    | Pasta al Arrabiata                                                                                          | €    | 9.80                                                               |  |
| Menu Items   |    | Description                                                                                                 | Cate | egory                                                              |  |
| Mealtimes    |    | 1                                                                                                    | N    | one Selected 🔻                                                     |  |
| 네 SALES      | <  |                                                                                                    | Sele | ect a category in the menu under which the dish should be located. |  |
| 🗠 MARKETING  | <  |                                                                                                    |      |                                                                    |  |
| LOCALISATION | <  | VAT Group                                                                                                   | Pos  | ition in menu                                                      |  |
| 6 70010      |    | Default •                                                                                                   | 0    |                                                                    |  |
| F TOOLS      |    | Select the corresponding VAT Group for the menu item                                                        | Sele | ct the position where the dish should appear in the menu.          |  |
| SYSTEM       | <  | Mealtime                                                                                                    | Loc  | ation(s)                                                           |  |
|              |    | Available all day 👻                                                                                         | N    | one Selected -                                                     |  |
|              |    | Set what time of day your customers can order this menu. Mealtimes can be managed under Kitchen > Mealtimes |      |                                                                    |  |

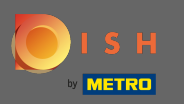

### Selecteer nu een categorie waaraan het menu-item moet worden toegewezen.

| 🖻 Menu Crea  | )                                          |                                                                  | = 🧟 🔘                                                         |
|--------------|--------------------------------------------|------------------------------------------------------------------|---------------------------------------------------------------|
| 🔁 DASHBOARD  | 🖬 Save 🖬 Save                              | & Close                                                          |                                                               |
| 🖶 RESTAURANT | < Menu                                     |                                                                  |                                                               |
|              | <ul> <li>Name of the dish</li> </ul>       |                                                                  | Price                                                         |
| Categories   | Pasta al Arrabiat                          | а                                                                | € 9.80                                                        |
| Menu Items   | Description                                |                                                                  | Category                                                      |
| Mealtimes    | Pasta with spicy                           | tomato sauce                                                     | None Selected -                                               |
| 년 SALES      | <                                          |                                                                  | Select All                                                    |
| MARKETING    | <                                          |                                                                  | Pasta                                                         |
|              | VAT Group                                  |                                                                  | Position in menu                                              |
|              | Default                                    |                                                                  | - 0                                                           |
| F TOOLS      | Select the correspon                       | nding VAT Group for the menu item                                | Select the position where the dish should appear in the menu. |
| 🗱 SYSTEM     | < Mealtime                                 |                                                                  | Location(s)                                                   |
|              | Available all day                          | •                                                                | None Selected -                                               |
|              | Set what time of day<br>managed under Kitc | your customers can order this menu. Mealtimes<br>hen > Mealtimes | es can be                                                     |

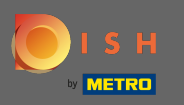

Geef dan de btw-groep van het nieuwe artikel aan. Opmerking: de btw-groepen zijn vooraf gedefinieerd voor uw land en kunnen worden gewijzigd in de systeeminstellingen onder belasting.

| E          | Menu Cre     | eate |                                                                                                    | = 🧟 🔘                                                                 |
|------------|--------------|------|----------------------------------------------------------------------------------------------------|-----------------------------------------------------------------------|
| Ð          | DASHBOARD    |      | Save Save & Close                                                                                           |                                                                       |
| •          | RESTAURANT   | <    | Menu                                                                                                    |                                                                       |
| ۳1         | KITCHEN      | ~    | Name of the dish                                                                                            | Price                                                                 |
|            | Categories   |      | Pasta al Arrabiata                                                                                          | € 9.80                                                                |
|            | Menu Items   |      | Description                                                                                                 | Category                                                              |
|            | Mealtimes    |      | Pasta with spicy tomato sauce                                                                               | Pasta 🔻                                                               |
| ш          | SALES        | <    |                                                                                                    | Select a category in the menu under which the dish should be located. |
| ⊵          | MARKETING    | <    | li li                                                                                                    |                                                                       |
| ۲          | LOCALISATION | <    | VAT Group                                                                                                   | Position in menu                                                      |
| ¥          | TOOLS        | <    | Select the corresponding VAL Group for the menu item                                                        | Select the position where the dish should appear in the menu.         |
| <b>¢</b> : | SYSTEM       | <    | Mealtime                                                                                                    | Location(s)                                                           |
|            |              |      | Available all day 👻                                                                                         | None Selected -                                                       |
|            |              |      | Set what time of day your customers can order this menu. Mealtimes can be managed under Kitchen > Mealtimes |                                                                       |

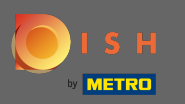

Kies de positie in het menu door het nieuwe menu-item een nummer te geven. Opmerking: Nummer 1 geeft het weer als het eerste item van de categorie.

| e   | Menu         | Create |   |                                                                                                    |       | <b>=</b> 🦑 🔘                                                      |
|-----|--------------|--------|---|----------------------------------------------------------------------------------------------------|-------|-------------------------------------------------------------------|
| Ð   | DASHBOARD    |        |   | Save Save & Close                                                                                           |       |                                                                   |
| •   | RESTAURANT   |        | < | Menu                                                                                                    |       |                                                                   |
| ۳1  | KITCHEN      |        | ~ | Name of the dish                                                                                            | Price | 9                                                                 |
|     | Categories   |        |   | Pasta al Arrabiata                                                                                          | €     | 9.80                                                              |
|     | Menu Items   |        |   | Description                                                                                                 | Cate  | gory                                                              |
|     | Mealtimes    |        |   | Pasta with spicy tomato sauce                                                                               | Pa    | sta 🔻                                                             |
| 644 | SALES        |        | < |                                                                                                    | Selec | ct a category in the menu under which the dish should be located. |
| ~   | MARKETING    |        | < | ĥ                                                                                                    |       |                                                                   |
| ۲   | LOCALISATION |        | < | VAT Group                                                                                                   | Posi  | tion in menu                                                      |
| r   | TOOLS        |        | < | Select the corresponding VAT Group for the menu item                                                        | Selec | ct the position where the dish should appear in the menu.         |
| \$  | SYSTEM       |        | < | Mealtime                                                                                                    | Loca  | ation(s)                                                          |
|     |              |        |   | Available all day 👻                                                                                         | No    | ne Selected -                                                     |
|     |              |        |   | Set what time of day your customers can order this menu. Mealtimes can be managed under Kitchen > Mealtimes |       |                                                                   |

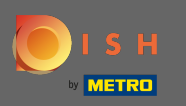

Om een maaltijd te selecteren, klikt u op het vervolgkeuzemenu. De geselecteerde maaltijd bepaalt hoe laat het artikel beschikbaar is. Let op: Maaltijden zijn vooraf gedefinieerd en kunnen worden beheerd in de subcategorie maaltijden van de categorie keuken.

| Menu Create  |   |                                                                                                    |    | <b>=</b> • <b>?</b> ()                                              |
|--------------|---|----------------------------------------------------------------------------------------------------|----|---------------------------------------------------------------------|
|              |   | Menu                                                                                                    |    |                                                                     |
| DASHBOARD    |   | Name of the dish                                                                                              | Pr | ice                                                                 |
| 🚍 RESTAURANT | < | Pasta al Arrabiata                                                                                            |    | € 9.80                                                              |
| M KITCHEN    | ~ | Description                                                                                                   | Ca | ategory                                                             |
| Categories   |   | Pasta with spicy tomato sauce                                                                                 |    | Pasta 👻                                                             |
| Menu Items   |   |                                                                                                    | Se | lect a category in the menu under which the dish should be located. |
| Mealtimes    |   |                                                                                                    |    |                                                                     |
| 년 SALES      | < | VAT Group                                                                                                    | Po | osition in menu                                                     |
|              | < | Default -                                                                                                    |    | 1                                                                   |
| <b>A</b>     |   | Select the corresponding VAT Group for the menu item                                                          | Se | lect the position where the dish should appear in the menu.         |
| LOCALISATION | < | Mealtime                                                                                                    | Lo | ocation(s)                                                          |
| 🗲 TOOLS      | < | Available all day 🔻                                                                                           |    | None Selected -                                                     |
| 😂 SYSTEM     | < | set what time of day your customers can order this mend, meanines can be<br>managed under Kitchen > Mealtimes |    |                                                                     |
|              |   | Minimum Quantity                                                                                              | St | ock Quantity                                                        |
|              |   | 1                                                                                                    |    | 0                                                                   |

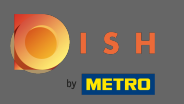

### Selecteer een locatie waaraan het menu-item moet worden toegewezen.

| B Menu Create                         |   |                                                                                                    |    | = 📌 🔘                                                                            |
|---------------------------------------|---|----------------------------------------------------------------------------------------------------|----|----------------------------------------------------------------------------------|
| 🔁 DASHBOARD                           |   | Menu                                                                                                    |    |                                                                                  |
| 🖶 RESTAURANT                          | < | Name of the dish<br>Pasta al Arrabiata                                                                         |    | Price<br>€ 9.80                                                                  |
| <b>Y1</b> KITCHEN                     | ~ | Description                                                                                                    |    | Category                                                                         |
| Categories<br>Menu Items<br>Mealtimes |   | Pasta with spicy tomato sauce                                                                                  |    | Pasta ▼<br>Select a category in the menu under which the dish should be located. |
| 네 SALES                               | < | VAT Group                                                                                                    | li | Position in menu                                                                 |
| 🗠 MARKETING                           | < | Default -<br>Select the corresponding VAT Group for the menu item                                              | •  | 1<br>Select the position where the dish should appear in the menu.               |
| LOCALISATION                          | < | Mealtime                                                                                                    |    | Location(s)                                                                      |
| 🗲 TOOLS                               | < | Available all day 🔻                                                                                            |    | None Selected 🔻                                                                  |
| 🛠 SYSTEM                              | < | Set what time of day your customers can order this menu. Mealtimes can be<br>managed under Kitchen > Mealtimes |    | Select All                                                                       |
|                                       |   | Minimum Quantity                                                                                               |    | TestJordan<br>Crock Gunnity<br>0                                                 |

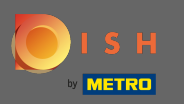

# • Stel vervolgens een minimale hoeveelheid van het menu-item in.

| Menu Creat   | te |                                                              | = 🗢 🔘                                                                            |
|--------------|----|--------------------------------------------------------------|----------------------------------------------------------------------------------|
| 🕰 DASHBOARD  |    | Mealtime                                                     | Location(s)                                                                      |
| 🚍 RESTAURANT | <  | Available all day                                            | TestJordan 👻                                                                     |
|              | ~  | managed under Kitchen > Mealtimes                            |                                                                                  |
| Catagorias   |    | Minimum Quantity                                             | Stock Quantity                                                                   |
| Categories   |    | 1                                                            | 0                                                                                |
| Menu Items   |    | Enter the minimum quantity that can be ordered by customers. | Enter the amount of stock available. This amount can be set to zero to represent |
| Mealtimes    |    |                                                              | unlimited stock quantity.                                                        |
|              |    | Order Restriction                                            | Subtract Stock                                                                   |
| 迪 SALES      | <  | None Delivery Only Collection Only                           | Disabled                                                                         |
|              |    | Whether to restrict the menu to a specific order type.       | Select Yes for the ordered menu and options quantity to be subtracted from their |
| MARKETING    | <  |                                                              | original stock quantity.                                                         |
|              | <  | Image                                                        | Status                                                                           |
| <b>•</b>     |    |                                                              |                                                                                  |
| 🖋 TOOLS      | <  |                                                              | Enabled                                                                          |
|              |    | +                                                            |                                                                                  |
| 🗱 SYSTEM     | <  |                                                              |                                                                                  |
|              |    |                                                              |                                                                                  |
|              |    | Select a file to update menu image, otherwise leave blank.   |                                                                                  |
|              |    |                                                              |                                                                                  |

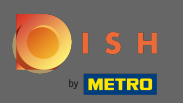

0

Stel een voorraadhoeveelheid in als het artikel slechts in een kleine hoeveelheid beschikbaar is. Opmerking: een voorraadhoeveelheid van 0 zal het artikel als oneindig verklaren.

| 🖻 Menu o     | Create |                                                                                                    | = 🗢 🔘                                                                                                    |
|--------------|--------|----------------------------------------------------------------------------------------------------|----------------------------------------------------------------------------------------------------|
| 🔁 DASHBOARD  |        | Mealtime                                                                                                    | Location(s)                                                                                               |
| 🖶 RESTAURANT | <      | Available all day <ul> <li>Set what time of day your customers can order this menu. Mealtimes can be</li> </ul> | TestJordan 🔻                                                                                              |
|              | ~      | managed under Kitchen > Mealtimes                                                                               |                                                                                                    |
| Categories   |        | Minimum Quantity                                                                                                | Stock Quantity                                                                                            |
| Menu Items   |        | Enter the minimum quantity that can be ordered by customers.                                                    | Enter the amount or stock available. This amount can be set to zero to represent                          |
| Mealtimes    |        |                                                                                                    | unlimited stock quantity.                                                                                 |
| ഥ SALES      | <      | Order Restriction           None         Delivery Only         Collection Only                                  | Subtract Stock Disabled                                                                                   |
| 🗠 MARKETING  | <      | Whether to restrict the menu to a specific order type.                                                          | Select Yes for the ordered menu and options quantity to be subtracted from their original stock quantity. |
| LOCALISATION | <      | Image                                                                                                    | Status                                                                                                    |
| 🗲 TOOLS      | <      | +                                                                                                    | Enabled                                                                                                   |
| 🗱 SYSTEM     | <      |                                                                                                    |                                                                                                    |
|              |        | Select a file to update menu image, otherwise leave blank.                                                      | 8                                                                                                    |

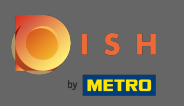

Om een afbeelding aan het menu-item toe te wijzen, klikt u op het lege vierkant met het pluspictogram. Opmerking: Voordat u een afbeelding aan het menu-item toewijst, moet het item eerst worden opgeslagen.

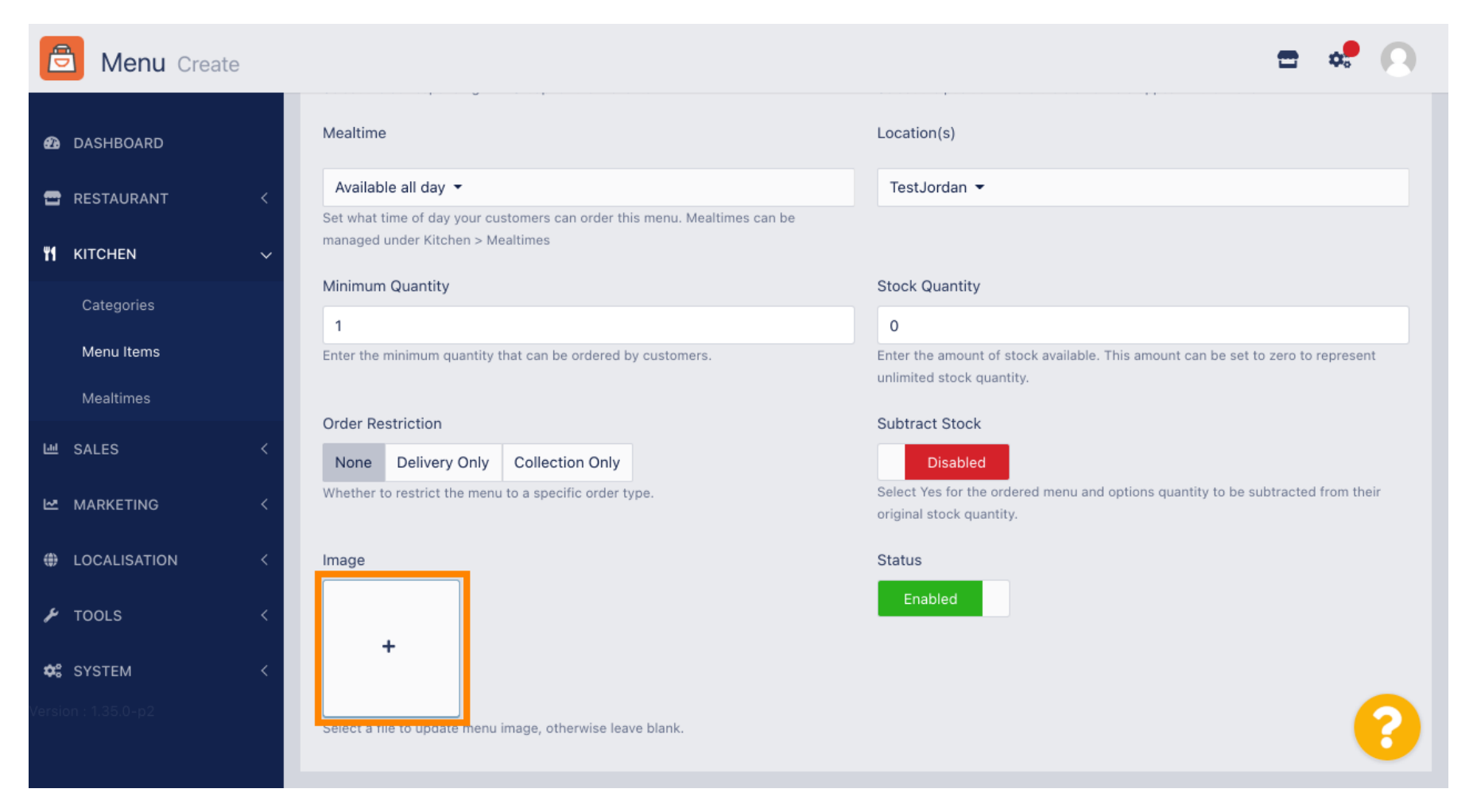

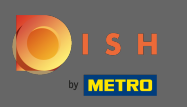

U bevindt zich nu in de mediamanager waar u toegang heeft tot uw reeds geüploade afbeeldingen. Om een nieuwe afbeelding toe te voegen, klik op uploaden. Opmerking: uw bestandsverkenner wordt geopend en u moet een afbeelding selecteren.

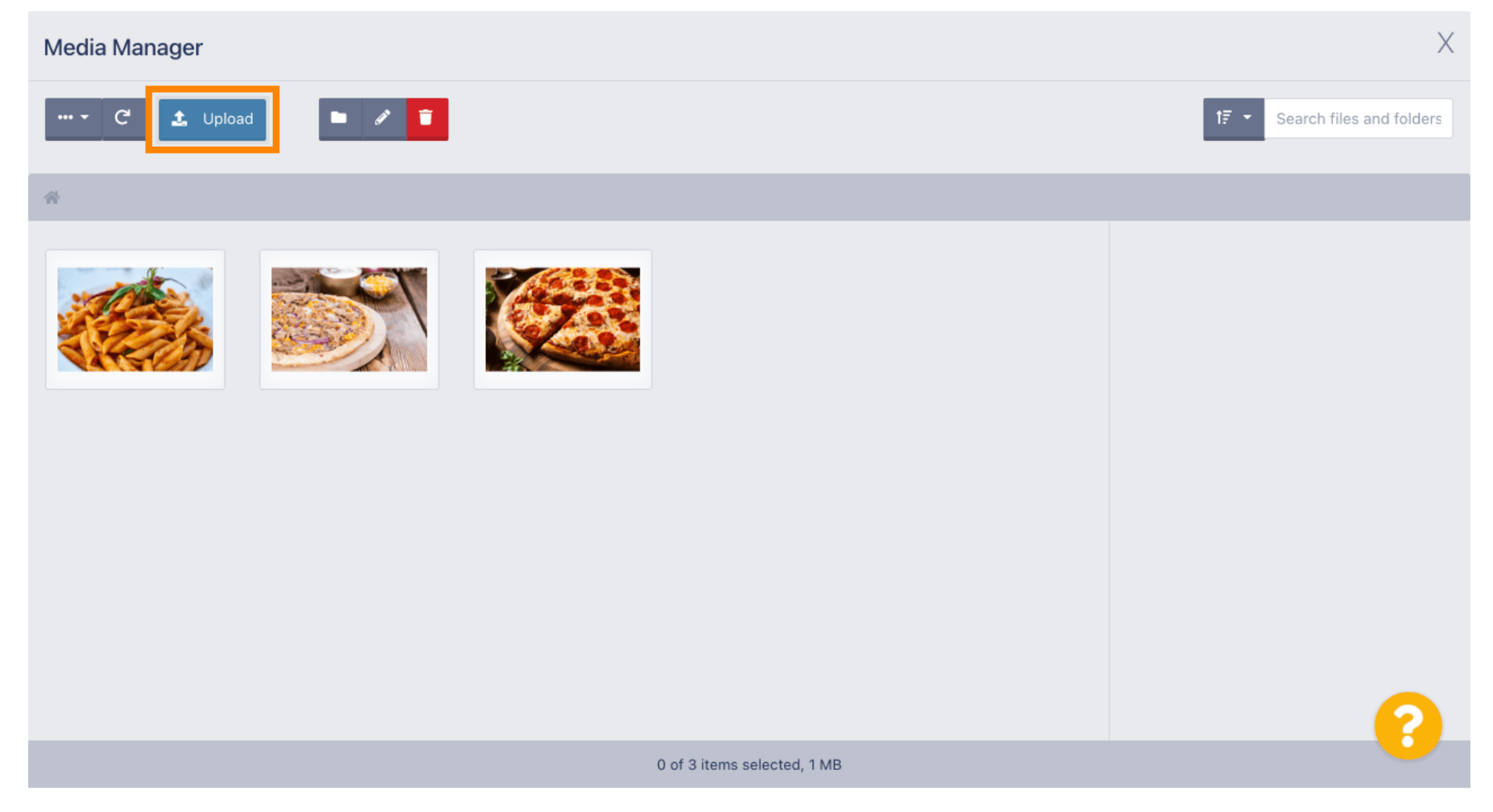

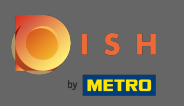

 Nadat u uw afbeelding in uw bestandsverkenner hebt geselecteerd, wordt deze weergegeven in de mediamanager. Opmerking: voor het beste resultaat raden we een afbeelding aan met een grootte van 95 x 80 pixels.

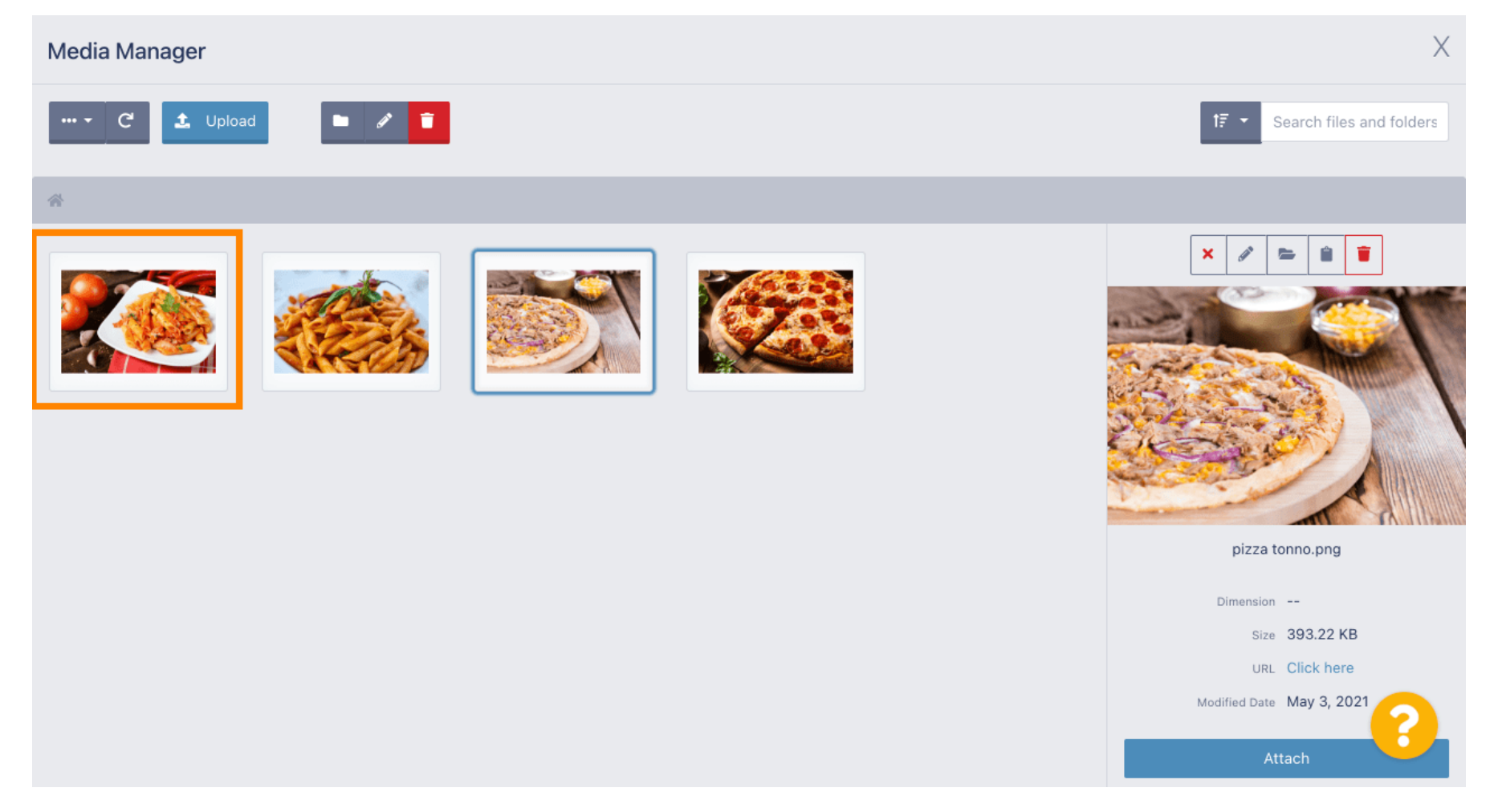

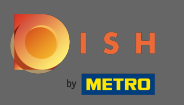

Klik nu op de afbeelding om deze te selecteren. Opmerking: Het blauwe kader rond de afbeelding geeft aan dat u die afbeelding hebt geselecteerd.

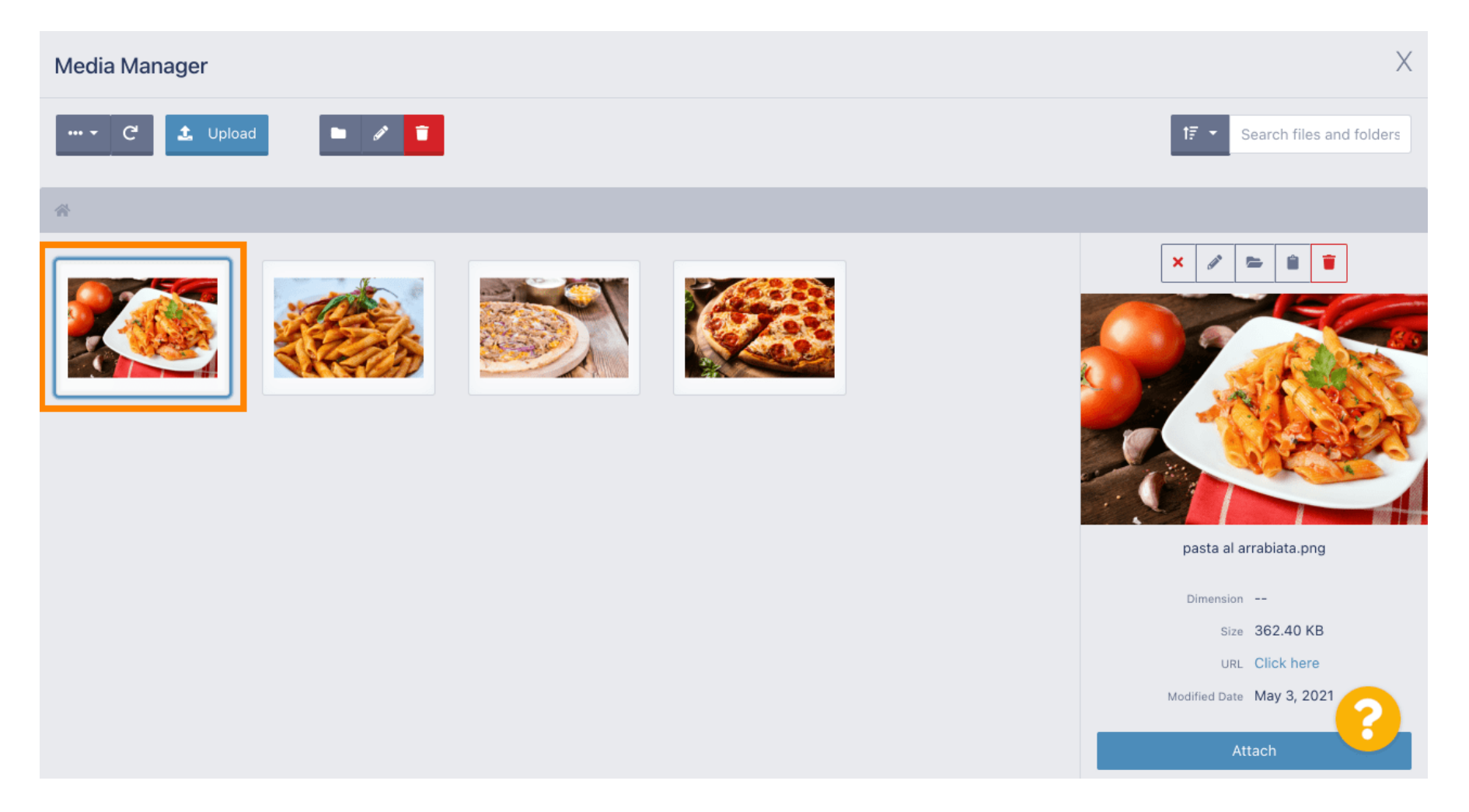

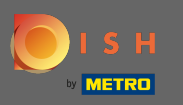

### • Klik op bijvoegen om de geselecteerde afbeelding toe te wijzen aan het menu-item.

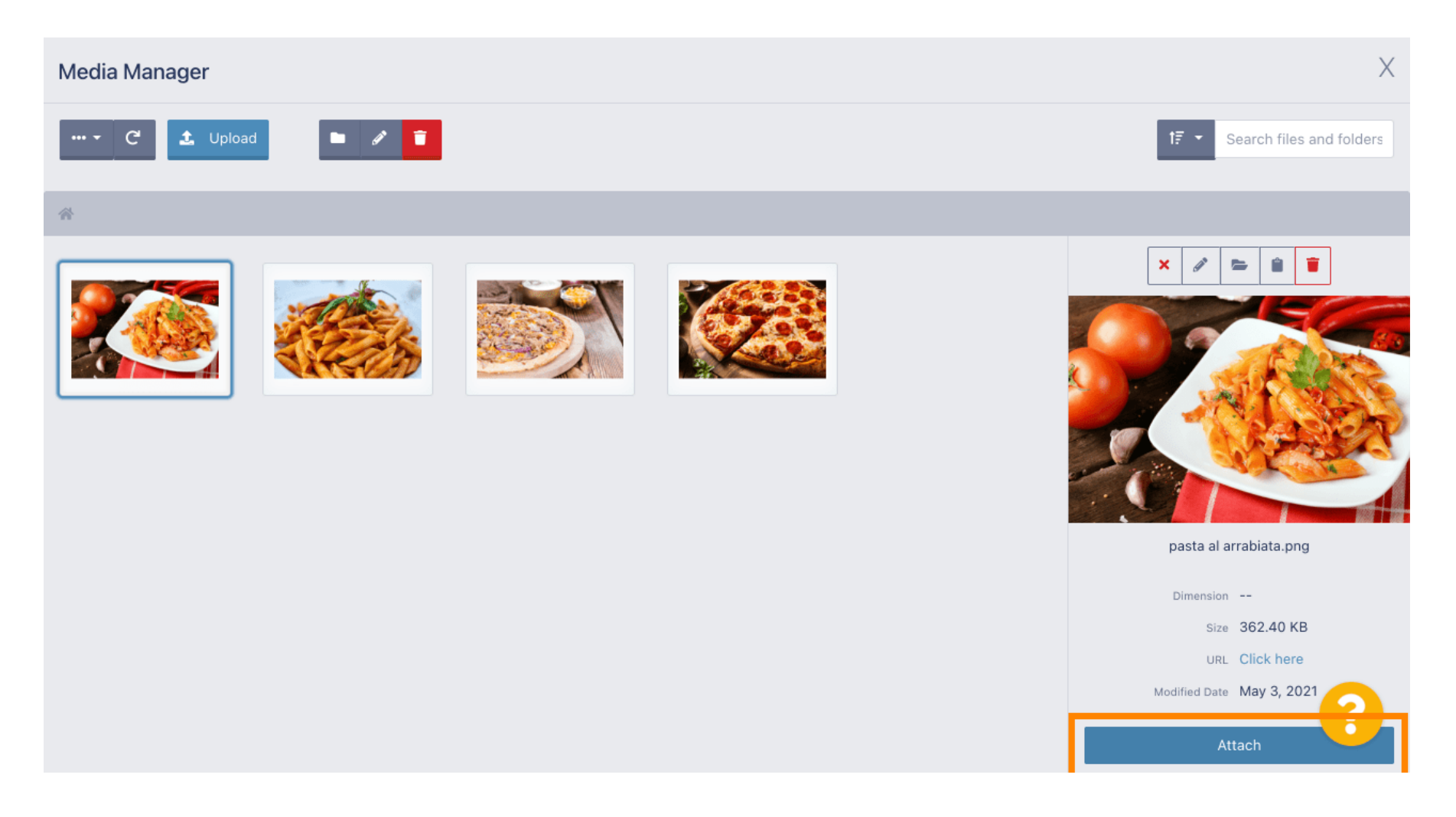

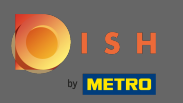

### () De afbeelding is nu toegewezen aan het nieuwe menu-item e wordt weergegeven in de winkel.

| Menu Edit    |   |                                                                                                    | 📼 😅 💽                                                                                                    |
|--------------|---|----------------------------------------------------------------------------------------------------|----------------------------------------------------------------------------------------------------|
| 🙆 DASHBOARD  |   | Mealtime                                                                                                    | Location(s)                                                                                                   |
| RESTAURANT   | < | Available all day  Set what time of day your customers can order this menu. Mealtimes can be measured under Kitchers & Mealtimes. | TestJordan 🔻                                                                                                  |
|              | ~ | managed under Kitchen > Meaitimes                                                                                                 |                                                                                                    |
| Categories   |   | Minimum Quantity                                                                                                    | Stock Quantity                                                                                                |
|              |   | 1                                                                                                    | 0                                                                                                    |
| Menu Items   |   | Enter the minimum quantity that can be ordered by customers.                                                                      | Enter the amount of stock available. This amount can be set to zero to represent<br>unlimited stock quantity. |
| Mealtimes    |   |                                                                                                    |                                                                                                    |
| 迪 SALES      | < | Order Restriction                                                                                                    | Subtract Stock                                                                                                |
|              |   | None Delivery Only Collection Only                                                                                                | Disabled                                                                                                    |
| 🗠 MARKETING  | < | Whether to restrict the menu to a specific order type.                                                                            | Select Yes for the ordered menu and options quantity to be subtracted from their<br>original stock quantity.  |
| LOCALISATION | < | Image                                                                                                    | Status                                                                                                    |
| 🗲 TOOLS      | < |                                                                                                    | Enabled                                                                                                    |
| 🗱 SYSTEM     | < |                                                                                                    |                                                                                                    |
|              |   | ociect a me to update menu image, otherwise leave blank.                                                                          | 8                                                                                                    |

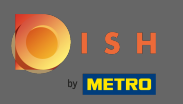

Door de status van het menu-item uit te schakelen, wordt het niet weergegeven voor de gekozen locatie. Opmerking: op dit moment is de categorie ingeschakeld en wordt e weergegeven.

| 🖻 Menu Edit  |   |                                                                   | = 📌 🔘                                                                                                    |
|--------------|---|-------------------------------------------------------------------|----------------------------------------------------------------------------------------------------|
| 🕰 DASHBOARD  |   | Mealtime                                                          | Location(s)                                                                                                    |
| 🖶 RESTAURANT | < | Available all day -                                               | TestJordan 👻                                                                                                    |
|              | ~ | managed under Kitchen > Mealtimes                                 |                                                                                                    |
| Categories   |   | Minimum Quantity                                                  | Stock Quantity                                                                                                    |
| Menu Items   |   | T<br>Enter the minimum quantity that can be ordered by customers. | U<br>Enter the amount of stock available. This amount can be set to zero to represent<br>unlimited stock quantity. |
| meanimes     |   | Order Restriction                                                 | Subtract Stock                                                                                                    |
| 迪 SALES      | < | None Delivery Only Collection Only                                | Disabled                                                                                                    |
| 🗠 MARKETING  | < | Whether to restrict the menu to a specific order type.            | Select Yes for the ordered menu and options quantity to be subtracted from their<br>original stock quantity.       |
| LOCALISATION | < | Image                                                             | Status                                                                                                    |
| ≁ TOOLS      | < |                                                                   | Enabled                                                                                                    |
| 🛠 SYSTEM     | < |                                                                   |                                                                                                    |
|              |   | Select a file to update menu image, otherwise leave blank.        | •                                                                                                    |

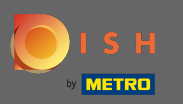

# • Klik op opties om itemopties te bewerken.

| Denu Edit    |   |                                                                                                    |      | <b>=</b> 📌 🔘                                                       |
|--------------|---|----------------------------------------------------------------------------------------------------|------|--------------------------------------------------------------------|
| 🙆 DASHBOARD  |   | Save Save & Close                                                                                           |      |                                                                    |
| 🖶 RESTAURANT | < | Menu Options                                                                                                |      |                                                                    |
|              | ~ | Name of the dish                                                                                            | Pric | e                                                                  |
| Categories   |   | Pasta al Arrabiata                                                                                          | €    | 9.80                                                               |
| Menu Items   |   | Description                                                                                                 | Cate | egory                                                              |
| Mealtimes    |   | Pasta with spicy tomato sauce                                                                               | Pa   | asta 🔻                                                             |
| 년 SALES      | < |                                                                                                    | Sele | ect a category in the menu under which the dish should be located. |
|              | < | li                                                                                                    |      |                                                                    |
| LOCALISATION | < | VAT Group                                                                                                   | Posi | ition in menu                                                      |
|              |   | Default -                                                                                                   | 1    |                                                                    |
| 🖌 TOOLS      | < | Select the corresponding VAT Group for the menu item                                                        | Sele | ect the position where the dish should appear in the menu.         |
| 😂 SYSTEM     | < | Mealtime                                                                                                    | Loca | ation(s)                                                           |
|              |   | Available all day 🔻                                                                                         | Те   | estJordan -                                                        |
|              |   | Set what time of day your customers can order this menu. Mealtimes can be managed under Kitchen > Mealtimes |      |                                                                    |

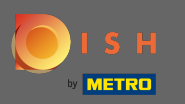

Hier kunt u opties toevoegen aan de categorie en deze bewerken. Volg de link voor meer informatie over het instellen van e-bewerkingsopties.

| B Menu Edit  |   |                                                              | <b>=</b> 📌 🕓             |
|--------------|---|--------------------------------------------------------------|--------------------------|
| 2 DASHBOARD  |   | Save & Close                                                 |                          |
| 🖶 RESTAURANT | < | Menu Options                                                 |                          |
|              | ~ | Option                                                       |                          |
| Categories   |   | Choose from the dropdown to add an option to this menu item. | Add to Menu + New option |
| Menu Items   |   | Menu Option                                                  |                          |
| Mealtimes    |   |                                                              |                          |
| 迪 SALES      | < |                                                              |                          |
|              | < |                                                              |                          |
|              | < |                                                              |                          |
| 🗲 TOOLS      | < |                                                              |                          |
| 🛠 SYSTEM     | < |                                                              |                          |
|              |   |                                                              | 8                        |
|              |   |                                                              |                          |

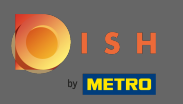

# Als u klaar bent, vergeet dan niet op opslaan en sluiten te klikken.

| B Menu Edit  |   |                                                              | <b>=</b> 🔹 🔿             |
|--------------|---|--------------------------------------------------------------|--------------------------|
| 🙆 DASHBOARD  |   | ■ Save & Close                                               |                          |
| 🖶 RESTAURANT | < | Menu Options                                                 |                          |
|              | ~ | Option                                                       |                          |
| Categories   |   | Choose from the dropdown to add an option to this menu item. | Add to Menu + New option |
| Menu Items   |   | Menu Option                                                  |                          |
| Mealtimes    |   |                                                              |                          |
| 迪 SALES      | < |                                                              |                          |
| 🗠 MARKETING  | < |                                                              |                          |
|              | < |                                                              |                          |
| 🗲 TOOLS      | < |                                                              |                          |
| 🛠 SYSTEM     | < |                                                              |                          |
|              |   |                                                              | ?                        |
|              |   |                                                              |                          |

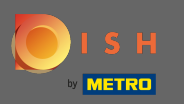

### Om een bestaand menu-item te bewerken, klikt u op het potloodpictogram van het gewenste item.

| Denus Menus         |   |       |                       |          |        |           |                | =       | • |
|---------------------|---|-------|-----------------------|----------|--------|-----------|----------------|---------|---|
| DASHBOARD           |   | + New | Telete Enable Disable |          |        |           |                |         | T |
| 🖶 RESTAURANT        | < |       | NAME OF THE DISH      | CATEGORY | PRICE  | STOCK QTY | SPECIAL STATUS | STATUS  | = |
|                     | ~ |       | Pasta al Arrabiata    | Pasta    | €9.80  | 0         |                | Enabled |   |
| Categories          |   |       | Pizza Tonno           | Pizza    | €10.80 | 0         |                | Enabled |   |
| Menu Items          |   |       |                       |          |        |           |                |         |   |
| Mealtimes           |   |       |                       |          |        |           |                |         |   |
| 迪 SALES             | < |       |                       |          |        |           |                |         |   |
| 🗠 MARKETING         | < |       |                       |          |        |           |                |         |   |
| LOCALISATION        | < |       |                       |          |        |           |                |         |   |
| 🗲 TOOLS             | < |       |                       |          |        |           |                |         |   |
| 🛠 SYSTEM            | < |       |                       |          |        |           |                |         |   |
| Version : 1.35.0-p2 |   |       |                       |          |        |           |                |         | 8 |

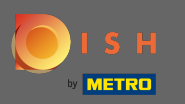

### U kunt dan de instellingen van het gekozen menu-item bewerken.

| B Menu Edit  |                                                                                                    | <b>=</b> 🦑 🔘                                                          |
|--------------|----------------------------------------------------------------------------------------------------|-----------------------------------------------------------------------|
| 🙆 DASHBOARD  | B Save B Save & Close                                                                                       |                                                                       |
| 🚍 RESTAURANT | < Menu Options                                                                                              |                                                                       |
|              | Name of the dish                                                                                            | Price                                                                 |
| Categories   | Pizza Tonno                                                                                                 | € 10.80                                                               |
| Menu Items   | Description                                                                                                 | Category                                                              |
| Mealtimes    | Pizza with tuna                                                                                             | Pizza 🔻                                                               |
| ய் SALES     |                                                                                                    | Select a category in the menu under which the dish should be located. |
| 🗠 MARKETING  |                                                                                                    | é.                                                                    |
| LOCALISATION | < VAT Group                                                                                                 | Position in menu                                                      |
| 6            | Speisen -                                                                                                   | 1                                                                     |
| J TOOLS      | Select the corresponding VAT Group for the menu item                                                        | Select the position where the dish should appear in the menu.         |
| SYSTEM       | < Mealtime                                                                                                  | Location(s)                                                           |
|              | Available all day 👻                                                                                         | TestJordan -                                                          |
|              | Set what time of day your customers can order this menu. Mealtimes can be managed under Kitchen > Mealtimes |                                                                       |

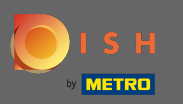

Als u klaar bent met het bewerken van de instellingen, vergeet dan niet op opslaan en sluiten te klikken .

| Menu Edit    |   |                                                                                                    |       | <b>=</b> 📌 🔘                                                   |
|--------------|---|----------------------------------------------------------------------------------------------------|-------|----------------------------------------------------------------|
| DASHBOARD    |   | B Save & Close                                                                                              |       |                                                                |
| 🗃 RESTAURANT | < | Menu Options                                                                                                |       |                                                                |
|              | ~ | Name of the dish                                                                                            | Price |                                                                |
| Categories   |   | Pizza Tonno                                                                                                 | €     | 10.80                                                          |
| Menu Items   |   | Description                                                                                                 | Cate  | gory                                                           |
| Mealtimes    |   | Pizza with tuna                                                                                             | Piz   | za 🔻                                                           |
| 네 SALES      | < |                                                                                                    | Selec | a category in the menu under which the dish should be located. |
|              | < | 6                                                                                                    |       |                                                                |
|              | < | VAT Group                                                                                                   | Posit | tion in menu                                                   |
|              |   | Speisen -                                                                                                   | 1     |                                                                |
| 📕 TOOLS      | < | Select the corresponding VAT Group for the menu item                                                        | Selec | t the position where the dish should appear in the menu.       |
| 😂 SYSTEM     | < | Mealtime                                                                                                    | Loca  | tion(s)                                                        |
|              |   | Available all day 👻                                                                                         | Tes   | stJordan -                                                     |
|              |   | Set what time of day your customers can order this menu. Mealtimes can be managed under Kitchen > Mealtimes |       |                                                                |

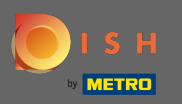

### (i) Het groene pop-upbericht bovenaan geeft aan dat u het menu-item met succes hebt bijgewerkt.

| 🖻 Menus        |               | Menu updated succes | sfully   |        | ×         |                | <b>=</b> • | 9 |
|----------------|---------------|---------------------|----------|--------|-----------|----------------|------------|---|
| 🙆 DASHBOARD    | + New 👕 Delet | e Enable Disable    |          |        |           | •              |            | T |
| 🖀 RESTAURANT 🧹 | NAME OF       | F THE DISH          | CATEGORY | PRICE  | STOCK QTY | SPECIAL STATUS | STATUS     |   |
|                | 🔎 🧳 Pasta al  | Arrabiata           | Pasta    | €9.80  | 0         |                | Enabled    |   |
| Categories     | 🥒 🥒 Pizza To  | onno                | Pizza    | €10.80 | 0         |                | Enabled    |   |
| Menu Items     |               |                     |          |        |           |                |            |   |
| Mealtimes      |               |                     |          |        |           |                |            |   |
| 년 SALES <      |               |                     |          |        |           |                |            |   |
| MARKETING <    |               |                     |          |        |           |                |            |   |
| LOCALISATION < |               |                     |          |        |           |                |            |   |
| 🗲 TOOLS <      |               |                     |          |        |           |                |            |   |
| 🛠 SYSTEM <     |               |                     |          |        |           |                |            |   |
|                |               |                     |          |        |           |                |            | 8 |
|                |               |                     |          |        |           |                |            |   |